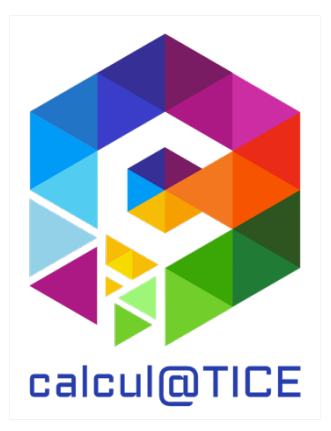

# Newsletter n° 30 – Présentation des épreuves des rallyes 5 & 8 2025

# De la nouveauté, encore de la nouveauté, et que de la nouveauté

Depuis plusieurs années, nous nous efforçons à proposer des rallyes innovants avec l'ensemble des exercices créés pour l'occasion. Par la suite, certains de ces nouveaux exercices seront disponibles au quotidien en intégrant notre bibliothèque.

# Point sur l'interface de calcul@TICE

Nous demandons aux enseignants de disposer d'un compte sur l'application en ligne pour participer aux rallyes.

Notre application permet aux enseignants :

- De créer un compte pour chacun de ses élèves pour l'utilisation quotidienne de calcul@TICE ;
- De créer des séances ou des parcours comprenant des exercices calcul@TICE ;
- De fournir en « travail à réaliser » une ou plusieurs séances aux élèves ;
- D'obtenir un feed-back du travail effectué par les élèves.
- D'inscrire sa ou ses classes aux rallyes calcul@TICE.

Bien que les rallyes ne se déroulent pas, pour les élèves, dans l'application en ligne (les rallyes disposent d'une adresse dédiée <u>https://calculatice.ac-lille.fr/rallye/</u> afin de garantir l'anonymat), nous avons souhaité lier les inscriptions à ces derniers à l'application en ligne.

Ainsi, l'enseignant, en se connectant à son interface dans l'application en ligne, peut, via l'onglet « Mes rallyes » :

- Visualiser toutes les inscriptions réalisées aux rallyes pour l'année en cours ;
- Modifier au besoin (ajout ou retrait d'un binôme, par exemple) une inscription en cas de nouvel élève, ou en cas de départ en cours d'année ;
- Accéder, dès la date de fin des épreuves (le 29 mars 2025), au tableau récapitulatif des scores pour chaque binôme, et au diplôme de participation ;
- Imprimer des étiquettes à distribuer aux binômes, sur lesquelles sont indiquées toutes les informations pour se connecter au rallye.

# Le rallye sur tablette

Depuis de nombreuses années maintenant, nos rallyes sont accessibles sur ordinateur et/ou sur tablette.

Pour les utilisateurs de tablette, un QR Code est disponible sur les étiquettes à imprimer. Ce QR Code permet au binôme qui l'utilise de se rendre à l'adresse du rallye, et d'y être connecté automatiquement, sans avoir à saisir d'identifiants.

Dans l'interface du rallye, le bouton suivant permet de basculer les épreuves en mode tablette, ou inversement, de les rebasculer en mode ordinateur :

Affichage des exercices :

# Présentation des exercices du rallye 5

# 1 – Combo

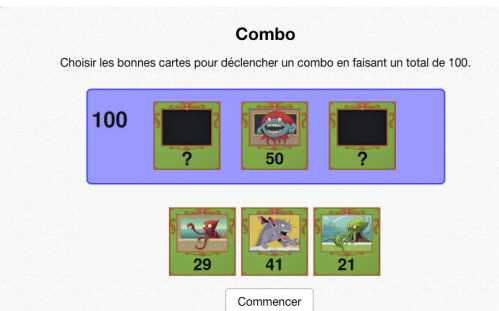

Décomposition de 100 en 3 termes

Trois cartes sont proposées. Deux d'entre elles doivent être utilisées pour être associées à une quatrième, afin que leur somme fasse 100 (et donc, réaliser un « Combo »).

# 2 – La sirène

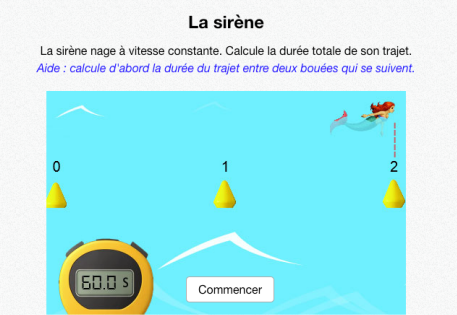

#### Proportionnalité

Une sirène se déplace entre plusieurs bouées, en un temps donné. Trouver le temps qu'elle mettra pour réaliser un trajet plus long, sachant qu'elle nage à vitesse constante.

#### 3 – Les Cékis

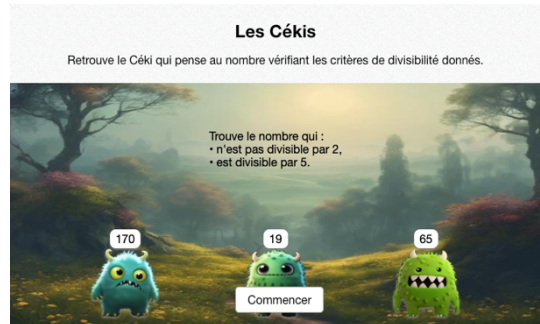

#### Critères de divisibilité

Plusieurs « Cékis » (petits monstres portant une valeur) sont proposés à l'écran. Retrouver le seul Céki parmi ceux proposés qui répondra aux critères de divisibilité évoqués.

# 4 – Le coffre-fort

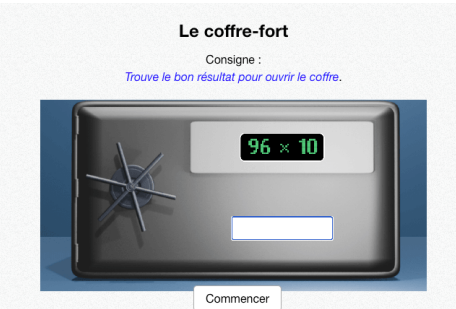

Multiplications et Divisions par 10, 100, 1 000 Retrouver le résultat de l'opération proposée sur le coffre-fort afin de l'ouvrir.

## 5 – Le corbeau et le renard

<text>

Retrouver la valeur d'une graduation sur une droite partiellement graduée

Un fromage est suspendu à la hauteur d'une graduation sur une droite graduée dont on ne connaît que deux valeurs : la graduation initiale et la graduation finale. Retrouver, parmi les propositions, la valeur de la graduation sur laquelle se trouve le fromage.

# 6 – La mare au chat

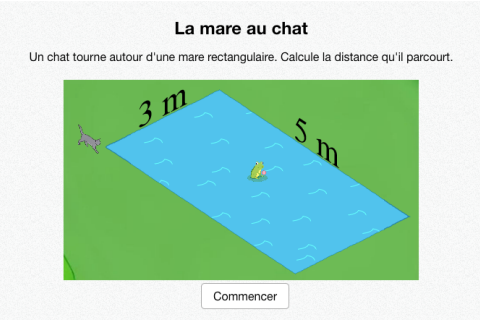

#### Calcul du périmètre d'un rectangle

Un chat fait le tour d'une mare rectangulaire. La longueur et la largeur sont connues. Il peut s'agir de valeurs entières ou décimales. Calculer la longueur du trajet réalisé par le chat.

# 7 - Orbitron

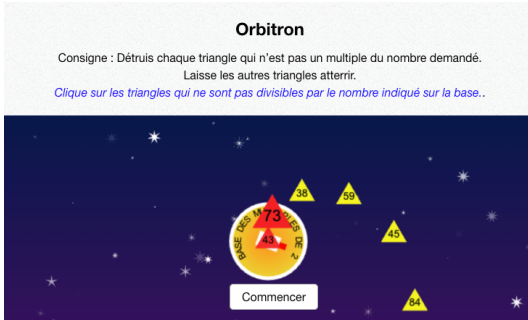

#### Critères de divisibilité

Détruire, en cliquant dessus, les triangles qui **<u>ne sont pas divisibles</u>** par la valeur proposée avant que ceux-ci n'atteignent la « base ». Laisser les triangles **<u>gui sont divisibles</u>** par la valeur proposée atterrir.

#### 8 – Les nombres rectangles

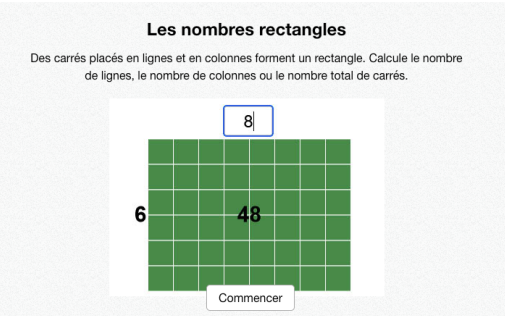

Restitution de faits numériques - Tables de multiplication

Retrouver la surface du rectangle ou sa largeur, ou sa longueur. Sur les premières questions, les carrés composant l'unité de sa surface sont visibles afin de favoriser la multiplication (dans l'exemple, 6 lignes de colonnes de 8).

# 9 – Algo-Fantôme

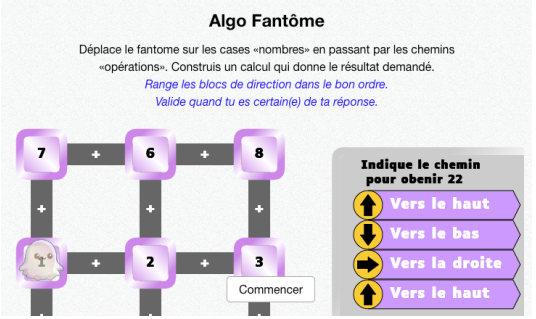

#### Création d'algorithme

Exercice nécessitant une attention particulière.

Un fantôme est présent sur un parcours. Des tuiles proposant des directions sont fournies sur la partie droite. On retrouve également le total à atteindre. **Remettre les tuiles dans l'ordre en les faisant glisser** afin que le fantôme atteigne le total demandé. La case sur laquelle le fantôme se trouve est à intégrer au total.

#### 10 – Mosaïque

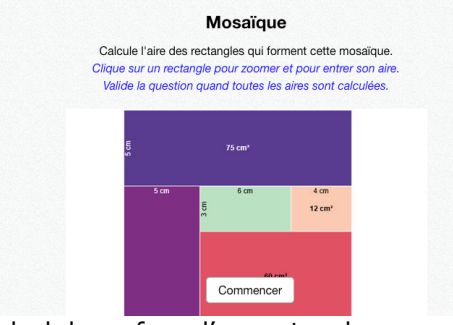

Calcul de surface d'un rectangle

Une mosaïque est proposée, avec quelques valeurs données : longueur, largeur ou surface de certains des rectangles qui la composent.

Retrouver la surface de chaque rectangle dont la superficie n'est pas indiquée.

#### 11 – Le livreur de pâtisseries

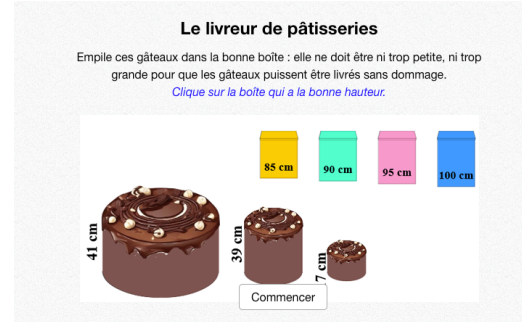

Additions de nombres entiers et décimaux

Plusieurs gâteaux sont proposés. Il faut retrouver la boîte parmi celles proposées qui permettra de les transporter, sachant qu'ils doivent être livrés posés l'un sur l'autre.

#### 12 – La calculatrice cassée

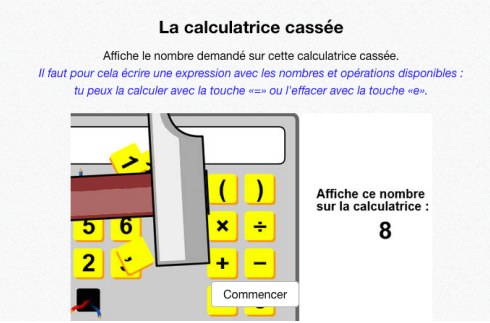

Situation problème avec des entiers et des décimaux

Une calculatrice reçoit des coups de marteau, et perd des touches. Atteindre le total demandé malgré les touches manquantes. Les calculs peuvent nécessiter une ou plusieurs étapes. La touche « = » de la calculatrice est fonctionnelle, ce qui permet le tâtonnement. La touche « e » permet d'effacer afin de recommencer.

# Présentation des exercices du rallye 8

#### 1 – Diviseurs

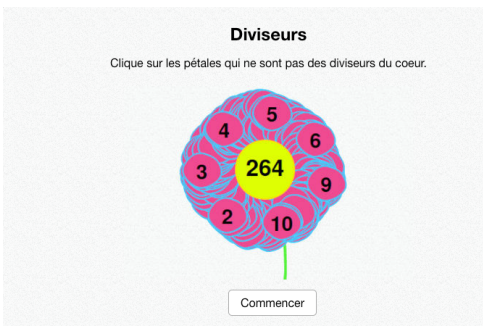

#### Critères de divisibilité

Sélectionner les nombres présents sur les pétales qui **<u>ne sont pas</u>** des diviseurs du nombre présent au centre de la fleur.

# 2 – Equa-Clés

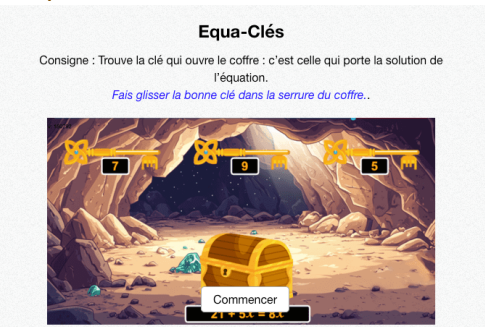

# Résolution d'équation

Une équation est proposée sur le coffre. Choisir la clé parmi les 3 proposées qui permettra d'ouvrir le coffre, en résolvant l'équation.

#### 3 – La pelouse et la piscine

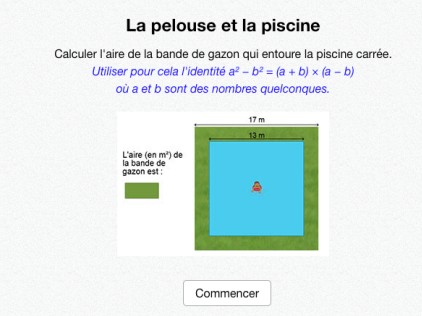

Calculs autour de l'identité remarquable a<sup>2</sup> – b<sup>2</sup>

Une piscine carrée et disposée au centre d'une pelouse carrée. Calculer à l'aider de l'identité remarquable  $a^2 - b^2 = (a + b)(a - b)$  la surface restante de pelouse.

#### 4 – GodZ-i

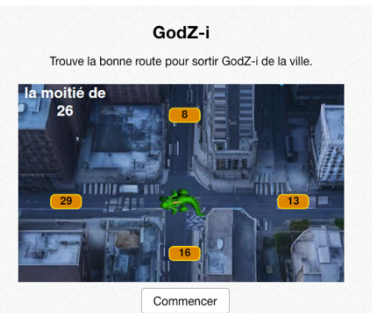

Doubles, moitiés, triples, tiers, quadruples, quarts Retrouver parmi les propositions celle qui répond à la question afin de « faire sortir GodZ-i » de la ville.

#### 5 – Mosaïque

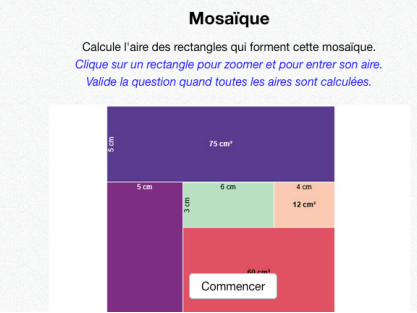

Calcul de surface d'un rectangle

Une mosaïque est proposée, avec quelques valeurs données : longueur, largeur ou surface de certains des rectangles qui la composent.

Retrouver la surface de chaque rectangle dont la superficie n'est pas indiquée.

# 6 – Réservoirs

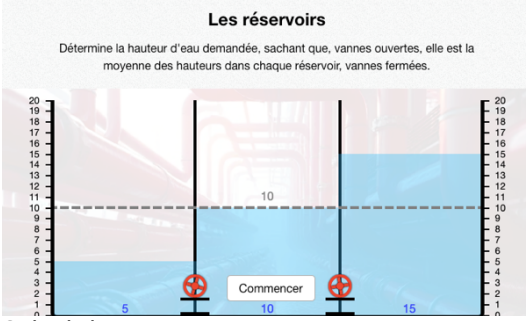

## Calcul de moyenne

Placer la ligne pointillée à l'endroit où le niveau d'eau s'équilibrera si on ouvre les vannes, en sachant que tous les réservoirs ont les mêmes dimensions.

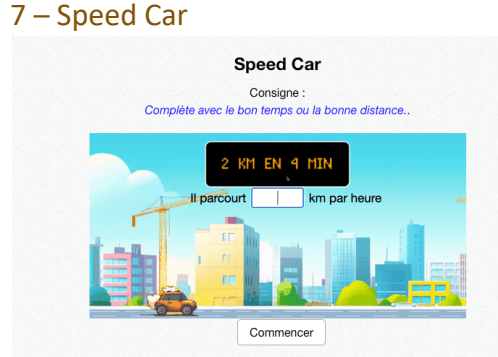

#### Proportionnalité

Une voiture fait un certain nombre de km en un certain temps. Trouver soit la distance parcourue en une durée plus ou moins importante, soit la durée mise pour réaliser une distance plus ou moins importante.

#### 8 – Gardien

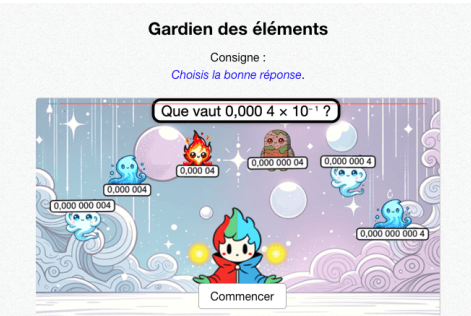

Calcul avec des puissances de 10 Retrouver parmi les propositions celle qui répond à la question demandée.

#### 9 – La conjecture de Goldbach

| La conjecture de Goldbach          |                                 |                                                                                                    |           |                       |                        |
|------------------------------------|---------------------------------|----------------------------------------------------------------------------------------------------|-----------|-----------------------|------------------------|
| Complète avec des nombres premiers |                                 |                                                                                                    |           |                       |                        |
|                                    | 2 3 5 7<br>11 13 17<br>19 23 29 | Complète les champs de saisie avec des<br>nombres premiers, puis valide en cliquant le<br>bouton vert, à droite sur la même ligne, ou avec<br>la touche "Entrée" du clavier. |           |                       |                        |
|                                    | 31 37 41                        | 90 =                                                                                                    | +         | $\checkmark$          | - Bouton pour valider. |
|                                    | 43 47 53<br>59 61 67            | 48 =                                                                                                    | +         | <ul> <li>✓</li> </ul> | ← Bouton pour valider. |
|                                    | 71 73 79<br>83 89 97            | 36 =                                                                                                    | +         | $\checkmark$          | ← Bouton pour valider. |
|                                    |                                 | 58 =                                                                                                    | Commencer | $\checkmark$          | ← Bouton pour valider. |

#### Sommes de nombres premiers

Chaque ligne dispose d'un résultat à atteindre (inférieur ou égal à 100), de deux zones dans lesquelles il faut saisir un nombre premier et d'un bouton «  $\checkmark$  » pour valider le calcul. Durant les premières questions, les nombres premiers sont affichés sur la gauche, puis ils disparaissent par la suite.

#### 10 – La calculatrice cassée

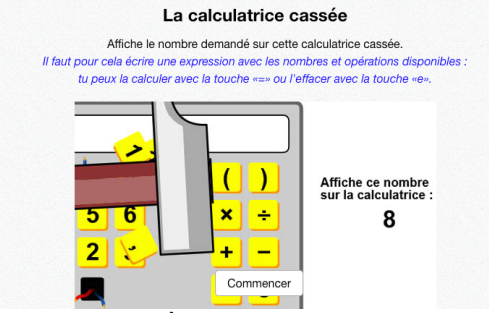

Situation problème avec des entiers relatifs et des décimaux

Une calculatrice reçoit des coups de marteau, et perd des touches. Atteindre le total demandé malgré les touches manquantes. Les calculs peuvent nécessiter une ou plusieurs étapes. La touche « = » de la calculatrice est fonctionnelle, ce qui permet le tâtonnement. La touche « e » permet d'effacer afin de recommencer.

# Affichage des résultats

Pour chaque binôme, ils sont accessibles tout au long du rallye, via le menu. Ils sont également visibles grâce aux étoiles colorées en jaune, symbolisant la réussite. Lorsque le dernier exercice est terminé, une tuile « Mes résultats » apparaît à côté ou en dessous du dernier exercice, pour faciliter l'accès.

Pour obtenir un récapitulatif pour toute la classe, l'enseignant doit patienter jusqu'au dernier jour du rallye. Ce récapitulatif sera disponible dans son interface, dans l'onglet « Mes rallyes », à partir du 29 mars 2025.

#### Navigateurs Internet et environnement de travail

Le navigateur est un logiciel qui se choisit avec soin. Certains navigateurs sont plus performants que d'autres. Nous conseillons d'utiliser Google Chrome, ou Mozilla Firefox afin d'afficher nos ressources. Nous conseillons également que ces navigateurs soient **à jour** (versions supérieures à 100 pour Firefox, Chrome), sur des périphériques à jour également.

Sur du matériel trop ancien comme :

- Des tablettes dont la version d'Android est inférieure à 7, ou la version d'iOS 15 ;
- Des ordinateurs fonctionnant sous Windows XP, Vista, ou 8 ;
- Du matériel plus récent, mais avec des navigateurs non à jour

il est probable que nos ressources fonctionnent mal, voire pas.

Enfin, la qualité de la connexion Internet est importante. Si l'un de vos élèves voit le chargement d'un exercice échouer, n'hésitez pas à recharger la page, afin de rétablir la connexion.

Nous vous souhaitons un très bon rallye 2025 !

L'équipe de calcul@TICE

Si vous recevez ce mail, c'est que vous êtes abonné à la Newsletter de la ressource pédagogique « calcul@TICE ». Pour ne plus recevoir ces emails, rendez-vous à l'adresse <u>https://calculatice.ac-lille.fr/app-enseignant/?desinscription\_newsletter=1</u>